Decision PCCOM series installation guide – in windows 7

## 2011/2/16

**Decision Group** 

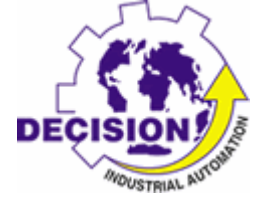

 Open Device Manager, you will find an unknown device named "PCI Serial Port" in "Other devices" category. If you can not find this, please do both "Action -> scan for new hardware" and check hardware connection.

| 🛁 Device Manager                                                                                                    |                                                                                  |  |
|----------------------------------------------------------------------------------------------------|----------------------------------------------------------------------------------|--|
| File Action View Help                                                                                                    |                                                                                  |  |
|                                                                                                    |                                                                                  |  |
| Image: Second second second |                                                                                  |  |
| ▶♥ Universal Serial Bus controllers                                                                                                    | New updates are available      X     Click to install them using Windows Update. |  |

2.Open the property page of the device, then choose "Update Driver..." from Driver page.

| General | Driver            | Details   | Resources                        |                                          |                                               |
|---------|-------------------|-----------|----------------------------------|------------------------------------------|-----------------------------------------------|
| 1       | PCI Se            | rial Port |                                  |                                          |                                               |
|         | Driver            | Provider: | Unknown                          |                                          |                                               |
|         | Driver            | Date:     | Not availab                      | le                                       |                                               |
|         | Driver            | Version:  | Not availab                      | le                                       |                                               |
|         | Digital           | Signer:   | Not digitally                    | signed                                   |                                               |
| Dr      | įver Detai        | ls        | To view detai                    | s about the drive                        | er files.                                     |
| Ugo     | date Drive        | r         | To update the                    | driver software                          | for this device.                              |
| Roll    | Back Dri          | ver       | If the device f<br>back to the p | ails after updatin<br>eviously installed | ig the <mark>driver, roll</mark><br>d driver. |
|         | <u>D</u> isable   |           | Disables the s                   | elected device.                          |                                               |
|         | <u>U</u> ninstall |           | To uninstall th                  | e driver (Advand                         | ced).                                         |

3. Driver update utility will ask you where the driver was stored.

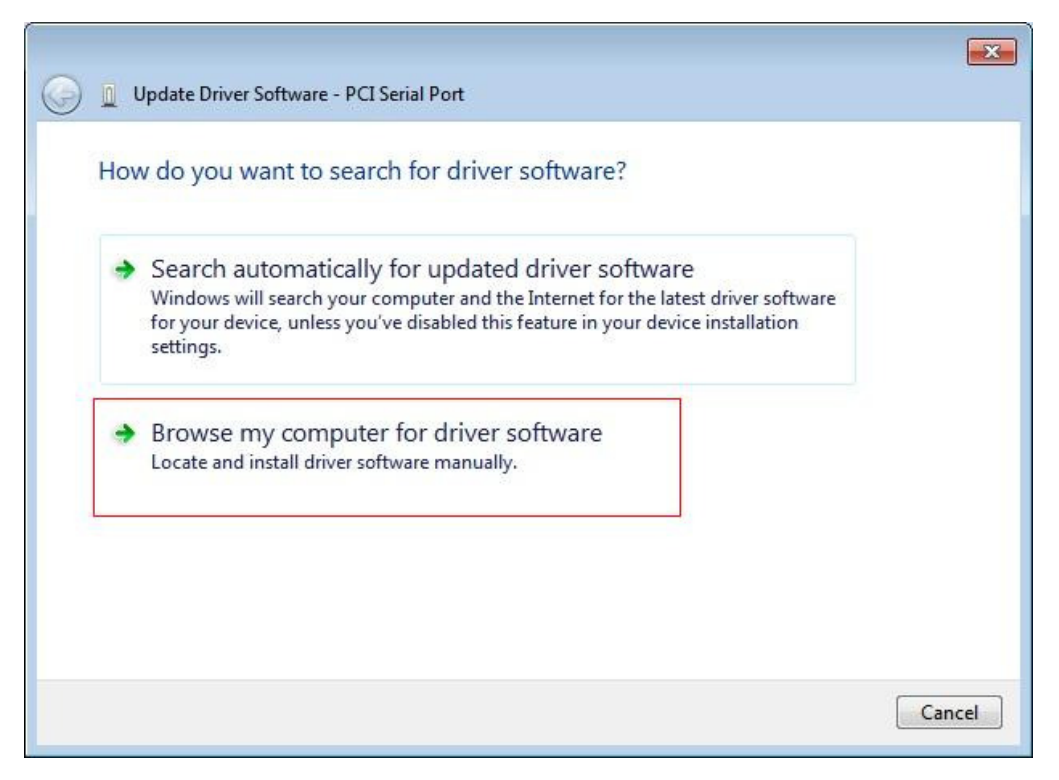

4.Locate to the directory where the driver stored.

|          | se for ariver son      | tware on your compu                                   | iter                                   |                           |  |
|----------|------------------------|-------------------------------------------------------|----------------------------------------|---------------------------|--|
| Search   | for driver software in | this location:                                        | r                                      |                           |  |
|          | ars\user\Desktop\bdf   | re_win7_AMD04                                         | <b>▼</b> ] [                           | Browse                    |  |
| M Inch   |                        |                                                       |                                        |                           |  |
|          |                        |                                                       |                                        |                           |  |
|          |                        |                                                       |                                        |                           |  |
|          | at ma nick from        | a list of dovice drive                                | rs on my comp                          | utor                      |  |
| → L<br>T | et me pick from        | a list of device drive<br>alled driver software compa | rs on my comp<br>atible with the devic | uter<br>e, and all driver |  |
| → L      | et me pick from        | a list of device drive                                | rs on my comp                          | uter                      |  |

5. Then the install process will begin, it will take a little time. Please be patient.

| 🕞 🗕 Update Driver Software - PCI Serial Port                   | <b>X</b> |
|----------------------------------------------------------------|----------|
| Installing driver software                                     |          |
|                                                                |          |
|                                                                |          |
|                                                                |          |
|                                                                |          |
|                                                                |          |
|                                                                |          |
| After a few minutes, the driver installation will be finished. |          |

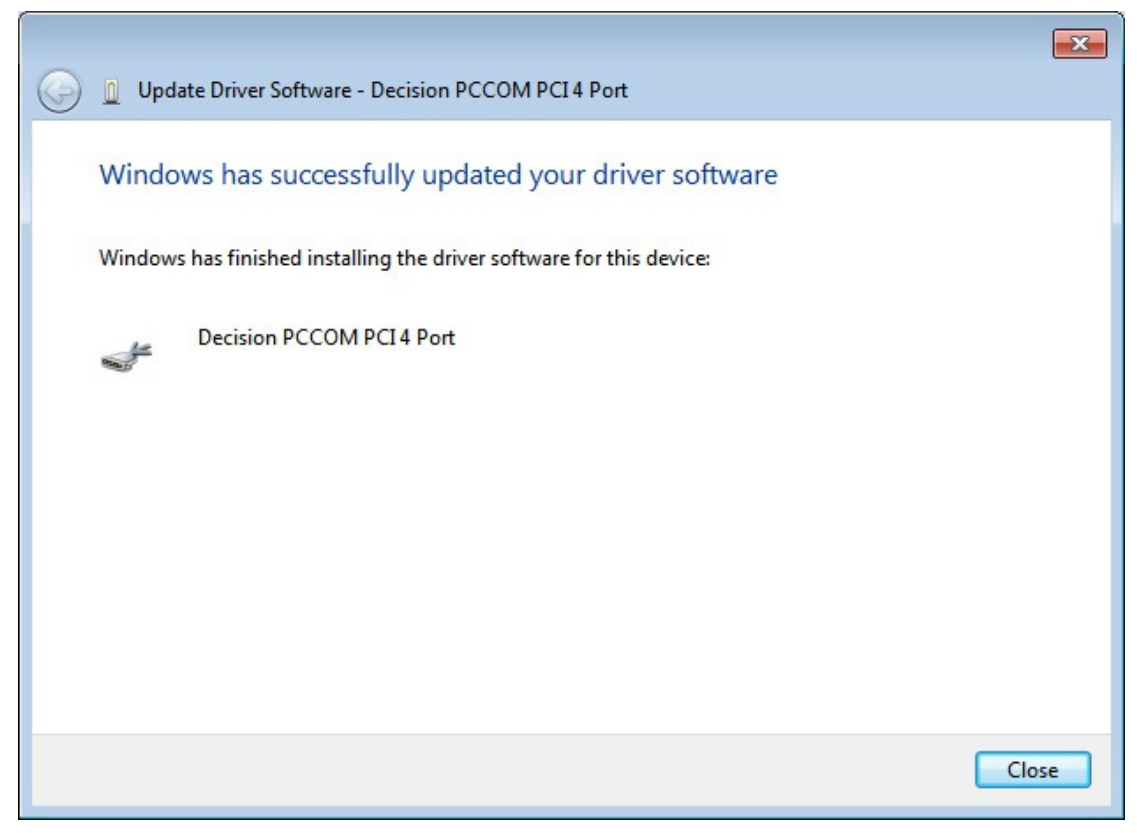

7.Now in device manager you will find Decision PCCOM COM Port and their COM port number.

| File Action View Help     Image: Second Second Se                                                                 |   |
|----------------------------------------------------------------------------------------------------|---|
| Image: Second second second                               |   |
| <ul> <li>wser-PC</li> <li>Computer</li> <li>Decision Ports</li> <li>Decision PCCOM COM Port (COM19)</li> <li>Decision PCCOM COM Port (COM20)</li> <li>Decision PCCOM COM Port (COM21)</li> <li>Decision PCCOM COM Port (COM22)</li> <li>Disk drives</li> <li>Disk drives</li> <li>Disk drives</li> <li>Disk drives</li> <li>Multi-port serial adapters</li> <li>Multi-port serial adapters</li> <li>Multi-port serial adapters</li> <li>Multi-port serial adapters</li> <li>Network adapters</li> <li>Other devices</li> </ul>                                                                                                    |   |
| Computer  Computer Computer  Computer Computer  Computer Computer Computer Computer Computer Computer Computer Computer Compu |   |
| Decision Ports Decision PCCOM COM Port (COM19) Decision PCCOM COM Port (COM20) Decision PCCOM COM Port (COM21) Decision PCCOM COM Port (COM22) Disk drives Disk drives Disk drives DVD/CD-ROM drives DVD/CD-ROM drives DVD/CD-ROM drives DVD/CD-ROM drives DVD/CD-ROM drives Mice and other pointing devices Monitors Mice and other pointing devices Monitors Provide adapters Other devices Other devices                                                                                                    |   |
|                                                                                                    |   |
|                                                                                                    |   |
|                                                                                                    |   |
|                                                                                                    |   |
| <ul> <li>Disk drives</li> <li>Display adapters</li> <li>DVD/CD-ROM drives</li> <li>DE ATA/ATAPI controllers</li> <li>Keyboards</li> <li>Keyboards</li> <li>Mice and other pointing devices</li> <li>Monitors</li> <li>Multi-port serial adapters</li> <li>Decision PCCOM PCI 4 Port</li> <li>Network adapters</li> <li>Other devices</li> </ul>                                                                                                    |   |
| <ul> <li>Display adapters</li> <li>DVD/CD-ROM drives</li> <li>DE ATA/ATAPI controllers</li> <li>Keyboards</li> <li>Mice and other pointing devices</li> <li>Monitors</li> <li>Multi-port serial adapters</li> <li>Decision PCCOM PCI 4 Port</li> <li>Network adapters</li> <li>Other devices</li> </ul>                                                                                                    |   |
| BVD/CD-ROM drives     Dear DE ATA/ATAPI controllers     Controllers     Second Second Se     |   |
| <ul> <li>DE ATA/ATAPI controllers</li> <li>Keyboards</li> <li>Mice and other pointing devices</li> <li>Monitors</li> <li>Multi-port serial adapters</li> <li>Decision PCCOM PCI 4 Port</li> <li>Network adapters</li> <li>Network adapters</li> <li>Other devices</li> </ul>                                                                                                    |   |
| Keyboards     Mice and other pointing devices     Monitors     Multi-port serial adapters     Decision PCCOM PCI 4 Port     Network adapters     Network adapters     Other devices                                                                                                    |   |
| Image: Second state of the second state of the second s                               | = |
| Monitors  Multi-port serial adapters  Decision PCCOM PCI 4 Port  Network adapters  Other devices                                                                                                    | - |
| Wulti-port serial adapters     Decision PCCOM PCI 4 Port      Network adapters      Network adapters      Other devices                                                                                                    |   |
| Decision PCCOM PCI 4 Port      Network adapters      Other devices                                                                                                    |   |
| >∰ Network adapters<br>⊿                                                                                                    |   |
| Other devices                                                                                                    |   |
|                                                                                                    |   |
| Ling Video Controller                                                                                                    |   |
| Ports (COM & LPT)                                                                                                    |   |
| Processors                                                                                                    |   |
| 5 - 4 Sound, video and game controllers                                                                                                    |   |
| C Storage controllers                                                                                                    |   |
| > 4 System devices                                                                                                    |   |
| N= Universal Serial Rus controllers                                                                                                    |   |
|                                                                                                    | - |